## Installazione passaggio dati ad OMNIA.

Nel file.exe allegato sono contenuti i programmi necessari per effettuare l'aggiornamento.

Innanzitutto occorre caricare i file jstrip0.d e jstrip1.d nella cartella: c:\agriswork

Copiare i programmi (omnia1.r, omniaes.r e omniaes1.r) nella cartella: c:\agris\ak98\aku\hoc (per PC) g:\ak98\aku\hoc (per server).

Occorre ora caricare le due nuove funzioni.

Collegarsi con l'azienda entrare in:

Gestione del sistema

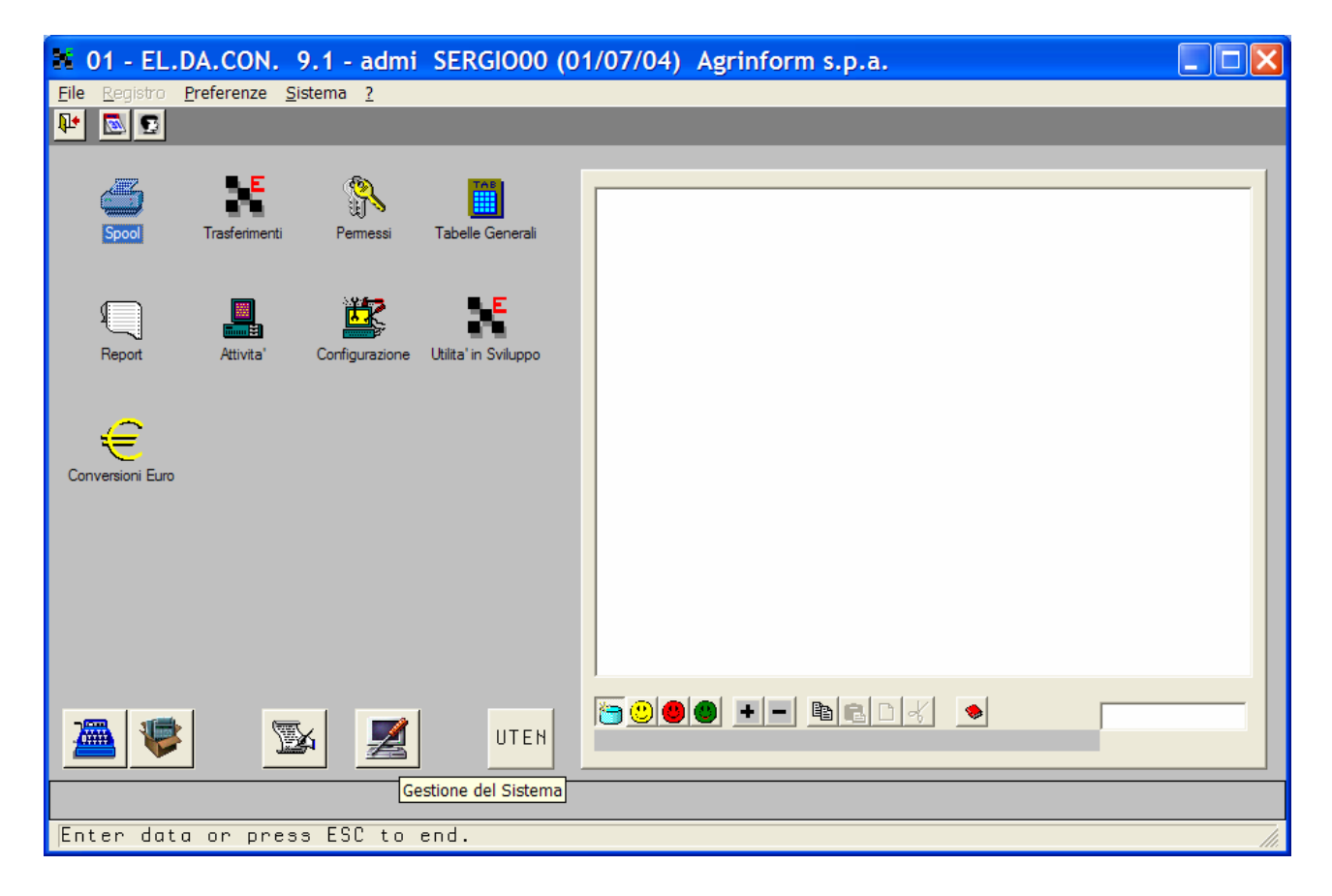

## Configurazione.

Gestione del menù.

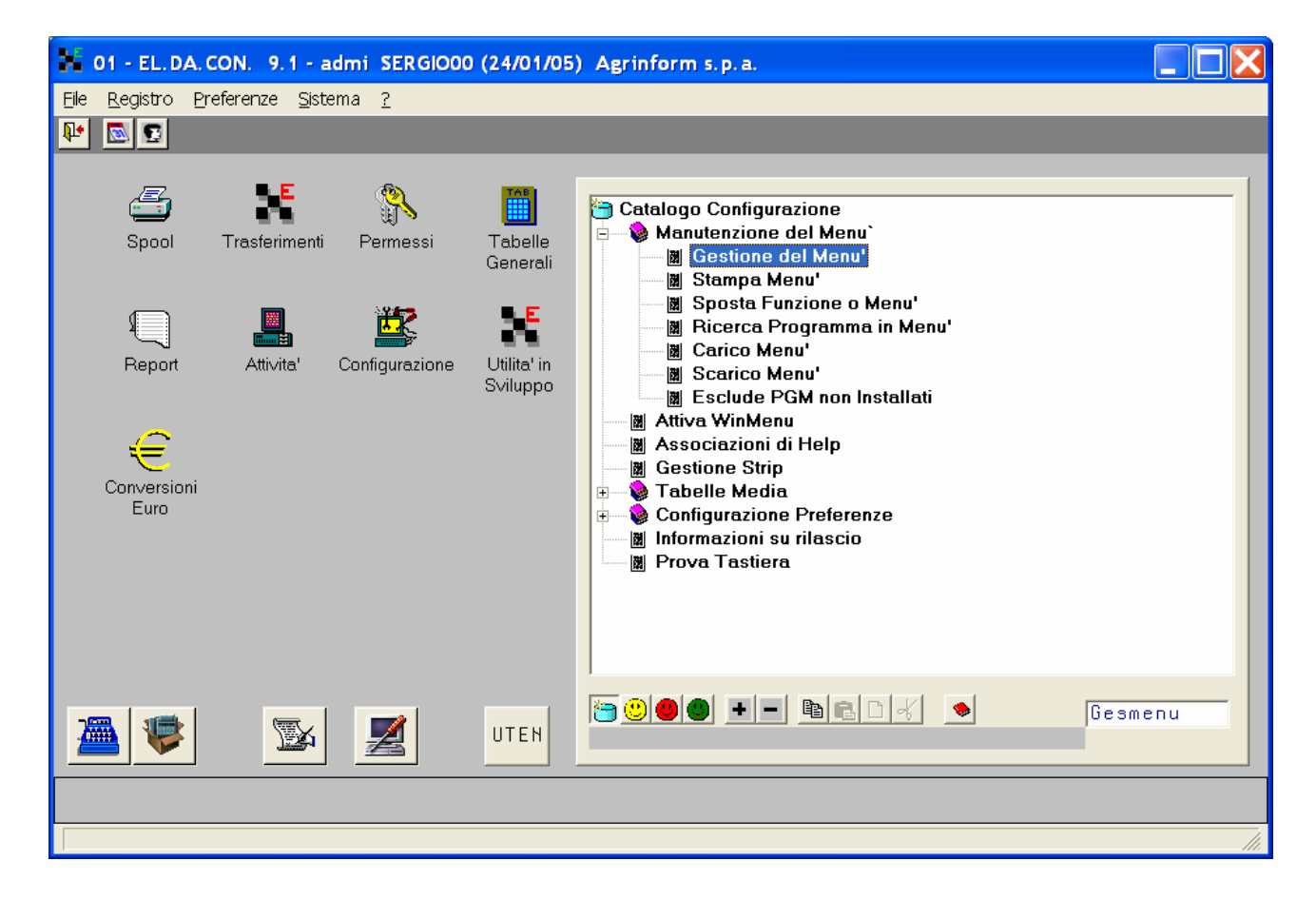

| Entrare in: |                      |
|-------------|----------------------|
| menù        |                      |
| AMMI        | Area amministrativa  |
| COGE        | Contabilità generale |
| COGEUT      | Utilità              |

Posizionarsi su una riga vuota entrare in variazione ed inserire la riga nel seguente modo:FunzioneOmniaesDescrizioneEstrazione per OMNIAProgrammaomniaes.p

Posizionarsi su un'altra riga vuota entrare in variazione ed inserire la riga nel seguente modo: Funzione Omniaconti Descrizione Estrazione conti

Programm omnia1.p

| 01 - EL.                           | DA.CON. 9.1 -                    | Sergio Sergio00 (22/07/10) Agrinf   | orm s.p.a GESMENL | J Gestione del Menu' |     |
|------------------------------------|----------------------------------|-------------------------------------|-------------------|----------------------|-----|
| <u>F</u> ile <u>V</u> aia <u>N</u> | <u>1</u> odifica <u>O</u> pzioni | Preferenze <u>S</u> istema <u>?</u> |                   |                      |     |
| <b>₽</b> M                         | D 🔏 🔎 🤇                          |                                     |                   |                      | 🗸 🗡 |
|                                    |                                  | 👫 Gestione del Menu                 |                   | ×                    |     |
|                                    |                                  |                                     |                   |                      |     |
|                                    |                                  |                                     |                   |                      | 1   |
|                                    | FUNZIONE                         | Descrizione                         | Programma         | Parametri            | AW  |
|                                    | Pnverif                          | Verifica Saldi-PN                   | gipnveri.p        |                      |     |
|                                    | Ricstr                           | Ricostr. Saldi da PN                | giricsin.p        |                      |     |
|                                    | Riciva                           | Ricostr. Sin.IVA e Riep. IVA        | gbaggiva.p        |                      |     |
|                                    | Ricser                           | Ricostr. Serie Riclass.             | giricser.p        |                      |     |
|                                    | Numapag                          | Numerazione Pagine Bollati          | numapag.p         |                      |     |
|                                    | Stetic                           | Stampa Etichette Conti              | s—etic.p          |                      |     |
|                                    | Omniaes                          | estrazione per OMNIA                | omniaes.p         |                      |     |
|                                    | Omniaconti                       | Estrazione conti                    | omnial.p          |                      |     |
|                                    |                                  |                                     |                   |                      |     |
|                                    | COGEUTP                          | Pulizia Archivi                     |                   |                      |     |
| -                                  |                                  |                                     |                   |                      |     |
|                                    |                                  |                                     |                   |                      |     |
|                                    |                                  |                                     |                   |                      |     |
|                                    |                                  |                                     |                   |                      |     |
|                                    |                                  |                                     |                   |                      |     |
|                                    |                                  |                                     |                   |                      |     |
|                                    |                                  |                                     |                   |                      |     |
|                                    |                                  |                                     |                   |                      | li. |

A questo punto occorre entrare nella funzione "Gestione strip" che si trova sempre nel menù "configurazione"

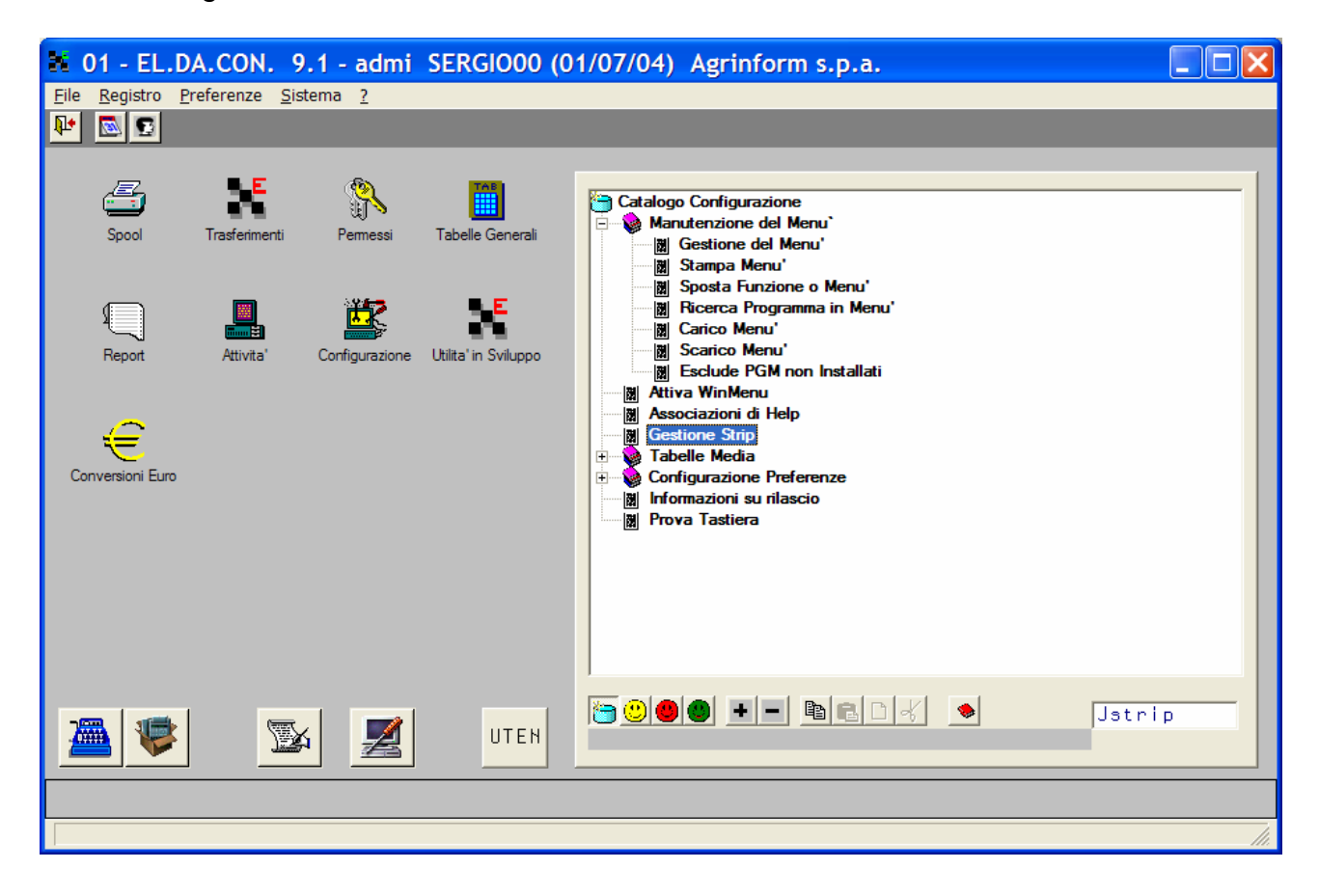

## Scegliere "import" nella barra degli strumenti

| Image: Section Processing       Image: Section Processing         Area       Contesto       PROGRAMMA       St       Hoc       Descrizione       H       S       C       N         Area       Contesto       PROGRAMMA       St       Hoc       Descrizione       H       S       C       N         ARROSUOR       test       Anagrafica       S       0       N       N         ARROSUOR       test       Anagrafica       S       0       N       N         ARROSUOR       test       Anagrafica       S       0       N       N         ARROSUOR       test       Anagrafica       S       0       N       N         ARROSUOR       test       Anagrafica       S       0       N       N         ARROSUOR       test       Anagrafica       Pulizia e Scrittura       V       V       V       V       V       V       V       V       V       V       V       V       V       V       V       V       V       V       V       V       V       V       V       V       V       V       V       V       V       V       V       V       V       V       V                                                                                                    | 01 - EL.D.  | A.CON.  | 9.1 - admi SERC       | 61000 (01/07/0-                             | 4) Agrinform s.p.a JSTRI         | Ges        | tion       | ie S. | 🔳 🗆 |  |
|----------------------------------------------------------------------------------------------------|-------------|---------|-----------------------|---------------------------------------------|----------------------------------|------------|------------|-------|-----|--|
| Cestione Strip         Area       Contesto       PROGRAMMA       Sf       Hoc       Descrizione       H       S       C       N         RKROSUOR       test       Rnagnafica       S       0       N       N         RGRISL       Import       Import       Impor                                                                                                    |             |         |                       | st dettagli colp e                          | export import permessi           |            |            |       |     |  |
| Gestione Strip         Area       Contesto       PROGRAMMA       Sf       Hoc       Descrizione       H       S       C       N         AKROSHOR       test       Anagrafica       S       0       N       N         AGRISL       Import       Import       Impor                                                                                                    |             |         |                       |                                             |                                  | _          |            |       |     |  |
| Area       Contesto       PROGRAMMA       Sf       Hoc       Descrizione       H       S       C       N         AKROSHUR       test       Anagrafica       S       0       N       H         AGRISL       Import       Import <th></th> <th></th> <th></th> <th></th> <th></th> <th></th> <th></th> <th></th> <th></th>                                                                                                    |             |         |                       |                                             |                                  |            |            |       |     |  |
| Area       Contesto       PROGRAMMA       St       Hoc       Descrizione       H       S       C       N         AKROSHOR       test       Anagrafica       S       0       N       N         AGRISH       Import       Import <th>Gestione</th> <th>Strip</th> <th></th> <th></th> <th></th> <th>1</th> <th>1 -</th> <th>1 1</th> <th></th>                                                                                                    | Gestione    | Strip   |                       |                                             |                                  | 1          | 1 -        | 1 1   |     |  |
| AKROSUOR test Anagrafica S 0 N N<br>AGRRISL<br>Directory: c:\agriswork<br>Nome File di jstrip0: jstrip0.d<br>Nome File di jstrip1: jstrip1.d<br>ACQU<br>ACQU | Area        | Contest | 0   PROGRAMMA         | Sf Hoc                                      | Descrizione                      | <u>  H</u> | <u>  S</u> |       | N   |  |
| HAGRISL       Import       Import         Directory:       c: \agpiswork         Nome File di jstrip0:       jstrip0.d         ACQU       Nome File di jstrip1:         ACQU       Tipo di Copia:         Sovrascrittura       Pulizia e Scrittura         ACQU       Copia:         Copia:       Tutto         Solo Standard       Solo HOC         ACQU       Selezione:         ACQU       acorclp8.p         SAPIR       Parametri di Selezione         acorclp8.p       SAPIR         ACQU       acorcon1.p         HOC       acqu         acorclp8.p       Saldo bolla reso per riparaz.         SO       N         HOC       acqu         acorclp8.p       akros         Dettaglio saldo bolle reso for       SO         HOC       acqu         acsabo81.p       akros         Dettaglio saldo bolle reso for       SO         ACQU       actibo.p                                                                                                    | AKROSWOR    |         | test                  |                                             | Anagrafica                       | S          | 0          | И     | Ν   |  |
| Directory:c:\agrisworkNome File di jstrip0:jstrip0.dACQUNome File di jstrip1:jstrip1.dACQUTipo di Copia:Sovrascrittura Pulizia e ScritturaACQUCopia:Tutto Solo Standard Solo HOCACQUSelezione:Manuale AutomaticaACQUActifaeva.pFatture da rif. + stanno(acceboi.ba SuACQUActifaeva.pFatture da rif. + stanno(acceboi.ba SunACQUActifaeva.pFatture da rif. + stanno(acceboi.ba SunAccorclp8.pSAPIRParametri di SelezioneS0NACQUacorclp1.pLista Documenti Convertiti inS0NACQUacorcon1.pLista Documenti Convertiti inS0NNHOCacquacsabo81.pakrosSaldo bolla reso per riparaz.S0NNHOCacquacsabo82.pakrosDettaglio saldo bolle reso forS0NNACQUactibo.pTipi DocumentoS0NS                                                                                                    | AGRISL 🔡 Im | port    |                       |                                             |                                  |            |            |       | ✓×  |  |
| Directory:       c:\agriswork         Nome File di jstrip0:       jstrip0.d         Nome File di jstrip1:       jstrip1.d         RCQU       Tipo di Copia:       Sovrascrittura       Pulizia e Scrittura         ACQU       Copia:       Tutto       Solo Standard       Solo HOC         ACQU       Selezione:       Manuale       Automatica         ACQU       acorclp0.p       SAPIR       Parametri di Selezione       S       0       N       S         ACQU       acorclp0.p       SAPIR       Parametri di Selezione       S       0       N       S         ACQU       acorclp0.p       SAPIR       Parametri di Selezione       S       0       N       S         ACQU       acorclp0.p       SAPIR       Documenti Convertiti in       S       0       N       S         HOC       acqu       acsabo81.p       akros       Saldo bolla reso per riparaz.       S       0       N       N         HOC       acqu       acsabo82.p       akros       Dettaglio saldo bolle reso for       S       0       N       N         ACQU       actibo.p       Tipi Documento       S       0       N       S                                                                                                    |             |         |                       |                                             |                                  |            |            |       |     |  |
| HOC<br>ACQU<br>ACQU<br>ACQU<br>ACQU<br>ACQU<br>ACQU<br>ACQU<br>ACQ                                                                                                    |             |         | Directory:            | c:∖agriswork                                |                                  |            |            |       |     |  |
| HOC<br>ACQU<br>ACQU<br>ACQU<br>ACQU<br>ACQU<br>ACQU<br>ACQU<br>ACQU<br>ACQU<br>ACQU<br>ACQU<br>ACQU<br>ACQU<br>ACTIGE04.p<br>ACQU<br>ACTIGE04.p<br>ACTIGE04.p<br>ACTIGE04.p<br>ACTIGE04.p<br>ACTIGE04.p<br>ACTIGE04.p<br>ACTIGE04.p<br>ACTIGE04.p<br>ACTIGE04.p<br>ACTIGE04.p<br>ACTIGE04.p<br>ACTIGE04.p<br>A                                                                                                    |             |         | Nome File di jstrip0: | jstrip0.d                                   |                                  |            |            |       |     |  |
| ACQU       Tipo di Copia:       Sovrascrittura       Pulizia e Scrittura         ACQU       Copia:       Tutto       Solo Standard       Solo HOC         ACQU       Selezione:       Manuale       Automatica         ACQU       actitaev4.p       ratture da rift.       + SIHINO(accepori.balistica in the site interval in the site interval interval interval interva                                                                                                    | нос         |         | Nome File di jstrip1: | p1: jstrip1.d                               |                                  |            |            |       |     |  |
| ACQU       Copia:       • Tutto       • Solo Standard       • Solo HOC         ACQU       Selezione:       • Manuale       • Automatica         ACQU       actice94.p       Fatture da rif. + Sikinu(acdebol.bd S       0       N       S         acorclp0.p       SAPIR       Parametri di Selezione       S       0       N       S         ACQU       acorcolp0.p       SAPIR       Parametri di Selezione       S       0       N       S         ACQU       acorcon1.p       Lista Documenti Convertiti in       S       0       N       S         HOC       acqu       acsabo01.p       akros       Saldo bolla reso per riparaz.       S       0       N       N         HOC       acqu       acsabo02.p       akros       Dettaglio saldo bolle reso for       S       0       N       N         ACQU       actibo.p       Tipi Documento       S       0       N       S                                                                                                    | ACQU        |         | Tipo di Copia:        | pia: 💿 Sovrascrittura 🔿 Pulizia e Scrittura |                                  |            |            |       |     |  |
| ACQU ACQU ACQU ACQU ACQU ACQU ACQU ACQU                                                                                                    | ACQU        |         | Copia:                | a: • Tutto · Solo Standard · Solo HOC       |                                  |            |            |       |     |  |
| ACQU actioe04.p Fatture on rit. + Sikinu(acaeboi.ba S U N S<br>acorcip0.p SAPIR Parametri di Selezione S O N S<br>ACQU acorcon1.p Lista Documenti Convertiti in S O N S<br>HOC acqu acsabo01.p akros Saldo bolla reso per riparaz. S O N N<br>HOC acqu acsabo02.p akros Dettaglio saldo bolle reso for S O N N<br>ACQU actibo.p Tipi Documento S O N S                                                                                                    | ACQU        |         | Selezione:            | 🖲 Manuale 🔿 Au                              | tomatica                         |            |            |       |     |  |
| acorcip0.p SAPIR Parametri di Selezione S O N S<br>ACQU acorcon1.p Lista Documenti Convertiti in S O N S<br>HOC acqu acsabo01.p akros Saldo bolla reso per riparaz. S O N N<br>HOC acqu acsabo02.p akros Dettaglio saldo bolle reso for S O N N<br>ACQU actibo.p Tipi Documento S O N S                                                                                                    | ACQU        |         | асттаеюч.р            |                                             | Fatture da rit. + SikiNu(acaeboi | .Da S      | U          | n     | 5   |  |
| ACQU acorcon1.p Lista Documenti Convertiti in SONS<br>HOC acqu acsabo01.p akros Saldo bolla reso per riparaz. SONN<br>HOC acqu acsabo02.p akros Dettaglio saldo bolle reso for SONN<br>ACQU actibo.p Tipi Documento SONS                                                                                                    |             |         | acorclp0.p            | SAPIR                                       | Parametri di Selezione           | S          | 0          | Ν     | S   |  |
| HOC acqu acsabo01.p akros Saldo bolla reso per riparaz. S O N N<br>HOC acqu acsabo02.p akros Dettaglio saldo bolle reso for S O N N<br>ACQU actibo.p Tipi Documento S O N S                                                                                                    | ACQU        |         | acorcon1.p            |                                             | Lista Documenti Convertiti in    | S          | 0          | Ν     | S   |  |
| HDC acqu acsabo02.p akros Dettaglio saldo bolle reso for SONN                                                                                                    | нос         | acqu    | acsabo01.p            | akros                                       | Saldo bolla reso per riparaz.    | S          | 0          | Ν     | Ν   |  |
| ACQU actibo.p Tipi Documento SONS                                                                                                    | нос         | acqu    | acsabo02.p            | akros                                       | Dettaglio saldo bolle reso for   | S          | 0          | Н     | Ν   |  |
|                                                                                                    | ACQU        |         | actibo.p              |                                             | Tipi Documento                   | S          | 0          | Ν     | S   |  |
|                                                                                                    |             |         |                       |                                             |                                  |            |            |       |     |  |
|                                                                                                    |             |         |                       |                                             |                                  |            |            |       |     |  |
|                                                                                                    |             |         |                       |                                             |                                  |            |            |       |     |  |

| 01 - EL.DA. 0                                                                  | CON. 9.1 - Sergi | o Sergio00 (22    | ./07/10)    | Agrinform | s.p.a JST | RIP Gestione Strip     |     |
|--------------------------------------------------------------------------------|------------------|-------------------|-------------|-----------|-----------|------------------------|-----|
| <u>File V</u> ai a <u>O</u> pzioni <u>P</u> referenze <u>S</u> istema <u>?</u> |                  |                   |             |           |           |                        |     |
| № 14 + >                                                                       | M 👬 😭            | <u>Q</u> uery Lan | cio         |           |           |                        | 🗸 🗡 |
|                                                                                |                  |                   |             |           |           |                        |     |
| Costions 6                                                                     | 🕌 Selezione dei  | record per l'imp  | ort delle s | strip     |           |                        | ×   |
| Area                                                                           | Diff.            | PGM               | Suf         | Hoc       | Area      | Descrizione            |     |
|                                                                                | - NIZ            |                   |             |           |           | December 1 all Colorel |     |
| SCSO                                                                           | *                | omniaes.p         |             |           | ELDHRP    | Parametri di Selezi(   | S S |
| AGRISWOR                                                                       |                  |                   |             |           |           |                        | S   |
|                                                                                |                  |                   |             |           |           |                        | H   |
|                                                                                |                  |                   |             |           |           |                        | S   |
|                                                                                |                  |                   |             |           |           |                        | 5   |
| нос                                                                            |                  |                   |             |           |           |                        | S   |
| ACOU                                                                           |                  |                   |             |           |           |                        | S   |
| ACQU                                                                           |                  |                   |             |           |           |                        | S   |
| ACQU                                                                           |                  |                   |             |           |           |                        | S   |
| ACQU                                                                           |                  |                   |             |           |           |                        | S   |
|                                                                                |                  |                   |             |           |           |                        | S   |
| ACQU                                                                           |                  |                   |             |           |           |                        | S   |
| HOC                                                                            |                  |                   |             |           |           |                        | н   |
| HUC                                                                            |                  |                   |             |           |           |                        | н   |
| Degine inizi                                                                   | ,                |                   |             |           |           |                        |     |
| ragina inizi                                                                   | are              |                   |             |           |           |                        |     |
|                                                                                |                  |                   |             |           |           |                        |     |

Nel campo Directory inserire: c:\agriswork e confermare, apparirà la seguente maschera

Eseguire il lancio ciccando su "Lancio" nella barra strumenti o digitando la lettera "L".

A questo punto le funzioni sono inserite ed utilizzabili.